## **Upload Agendas**

- 1. Be sure the Agendas are in PDF format
- 2. Go to http://countycourthouse.org/caffeine
- 3. Login: Election, pw: Election
- 4. Under Modules, click on Agendas
- 5. Click Add Agenda
- 6. Enter Agenda Name (Regular Meeting, Special Meeting, etc.)
- 7. Select Agenda Category (Election Board)
- 8. Enter Date of Agenda (The day of the meeting)
- 9. No description necessary
- 10. Click Browse... to select the agenda
- 11. Browse to the location of the agenda, select the PDF, and click open
- 12. Click Add Agenda